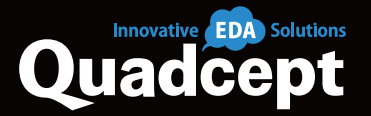

# Quadcept V10.4.0 Release Notes

**Release Date 2021/01/14** 

© Quadcept Inc. All Rights Reserved.

### 1 SCH PCB

### Added Ability to Import SamacSys-Format Library Files

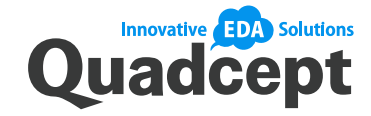

Quadcept has signed a partnership with SamacSys, supplier of high-quality schematic symbols, PCB footprints and 3D models. This allows users to download design-ready, verified models from SamacSys and focus on their design without having trouble in component generation.

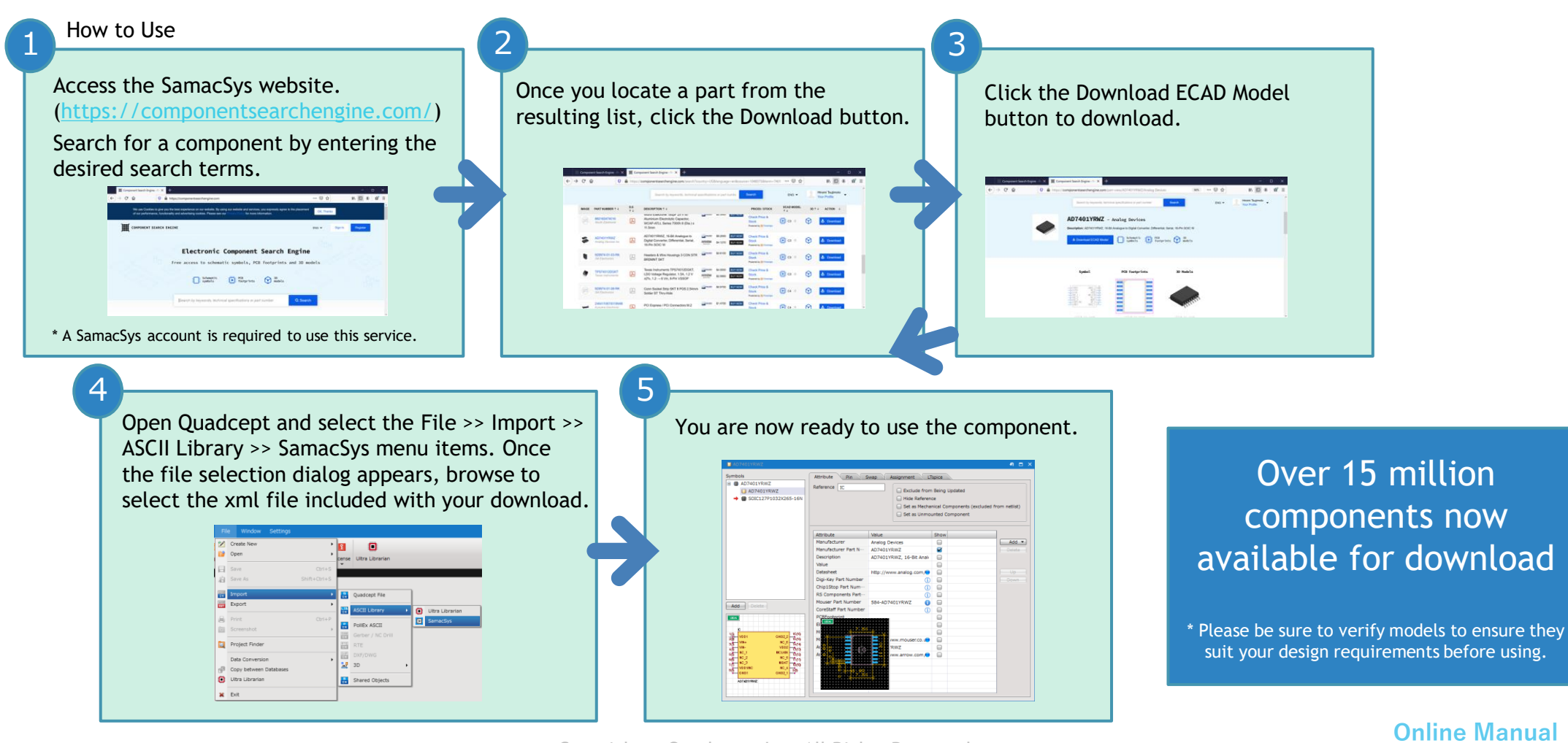

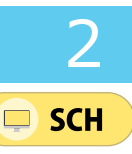

### Enhanced Footprint Assign

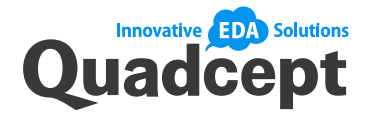

- ► The Assign Footprint dialog now provides the ability to import/export CSV-format files.
- > This allows you to assign footprints to multiple components at once.

#### Filter Function This allows you to filter the list to only local-db < < share Filter Reference Object 🔳 Footprint . • \* show the components you need. This is New Columns Show unassigned components only Q useful when you want to assign Reference A Pin Match Name Value Footprint footprints only to specific components. 6x1F-H8.5 6x1F-H8.5 AD 0 6x1F-H8.5 The Name(ComponentFileName) and Value **T** 🖃 🗍 default.go 📋 C1 0 03(R) 100n 100n columns have been added. Reference . C2 0 03(R) 100n 100n 🗏 🧰 Sampl Pin Match 0 100n 🗋 C3 03(R) 1u 01\_DrawingFrame 6x1F-H8.5 2/6/2017 2:58-0 🗋 C4 100n 03(R) Footprint 📄 02 Pin 8x1F-H8.5 2/6/2017 2:58-📋 C5 0 03(R) 100n 100n Name 03\_PowerSupply 03(R) 2/6/2017 2:59-0 C6 100n 100n 03(R) 04\_Port 04(R) 2/6/2017 2:59 C7 0 100n 100n 03(R) Value 05\_Symbol 10x1F-H8.5 2/6/2017 2:59 C8 🗊 0 100n 1u 03(R) 2/6/2017 2:59-📋 C9 0 100n 06 Component 0603[1608] 03(R) 22p Import/Export Function C11 0 100n 22p 03(R) Assign/Remove Function 0 M7 💼 d 🗎 D1 M7 0 = M7 You can now assign footprints to -4 ( This buttons allow you to add/remove a )• multiple components at once by using Import Export Assign Remove selected footprint to/from a component. CSV format files. 15\_ne 14 Spice Component \* The following 4 columns are required in the CSV 15 Spice Power files to be imported. The key column is "Reference". C1📄 UserData - Reference : Reference designator 100n - ComponentFileName : Component name - FootprintFileName : Active footprint Include Subdirectories - AssignedFootprintFileName1 : Alternate footprint. You can add this column up to 9. ОК Cancel

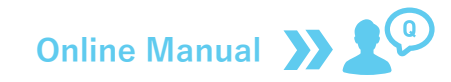

### Enhanced Same Object Selection

3

📮 SCH

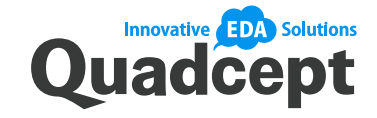

Same Object Selection has been enhanced with the ability to select the same objects across all the schematic sheets in a project.

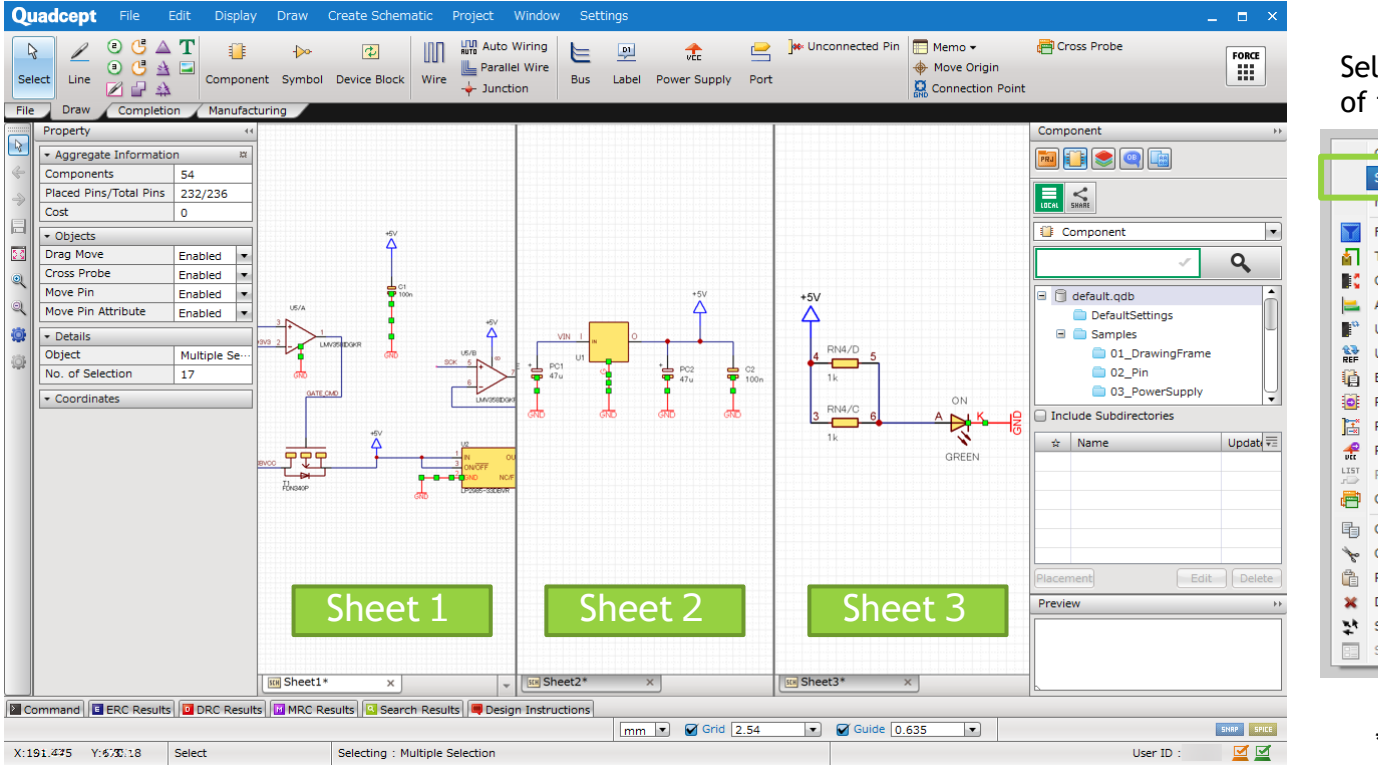

### Select a target object and right-click to choose any of the same object selection commands.

|          | Cancel                           | Ferana |              |                                      |          |
|----------|----------------------------------|--------|--------------|--------------------------------------|----------|
|          | Selection Method                 |        | +            | Toggle Selection of Object (Next)    | н        |
|          | Move/ Rotate/ Mirror             | ,      | _ <b>1</b> * | Toggle Selection of Object (Prev)    | Shift+H  |
|          | Filter                           | F      |              | Select Same Attribute                |          |
| ត        | Toggle Object Snap               | 0      | 4            | Select Same Components               |          |
|          | Change Component Scale           |        | ]ex<br>Pin   | Select Same Pins                     |          |
|          | Align                            | •      | r <u>L</u>   | Select Same Nets                     | Shift+N  |
| •        | Update Components                |        | 3            | Spread Selecting                     | Shift+C  |
| REF      | Update Reference                 |        |              |                                      |          |
| (à       | Extract Selected Symbol/Componen | t      |              |                                      |          |
|          | Replace Component                |        |              |                                      |          |
| 1        | Replace Pin                      |        |              |                                      |          |
| <b>P</b> | Replace Power Supply             |        |              | Commands                             | 5        |
|          | Port Address                     |        |              |                                      |          |
| 8        | Cross Probe                      |        |              | <ul> <li>Select Same Attr</li> </ul> | ibute    |
| 6        | Сору                             | Ctrl+C |              | Select Same Con                      | nonents  |
| *        | Cut                              | Ctrl+X |              | - Select Same Ding                   | iponenes |
| â        | Paste                            | Ctrl+V |              | <ul> <li>Select Same Pins</li> </ul> |          |
| ×        | Delete                           | Delete |              | <ul> <li>Select Same Net</li> </ul>  | s        |
| **       | Select All                       | Ctrl+A |              |                                      |          |
|          | Show Attribute                   | А      |              |                                      |          |

\* The values you have changed in the Property window will apply only to the objects in the active schematic sheet.

Online Manual

You can now select/highlight the same objects across all the schematics in a project.

### Added Ability to Flip Board During PCB Design

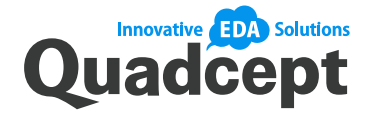

- In response to many requests, the ability to flip the entire board is now available for a PCB document.
- This allows you to view/edit your layout from the bottom side and to generate manufacturing outputs such as Gerber files with the viewed-from-bottom coordinate information.

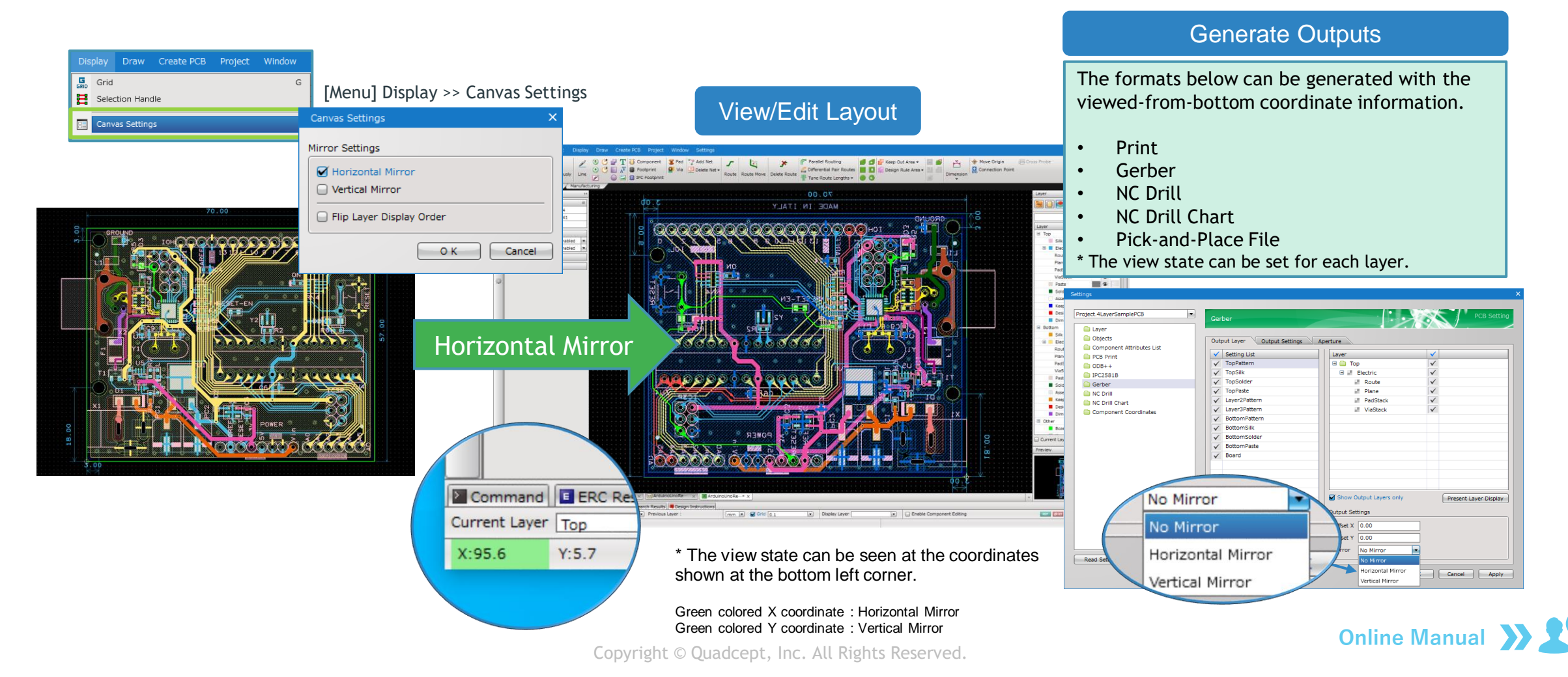

PCB

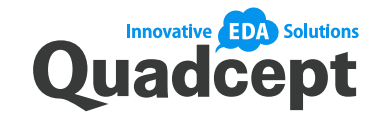

### **Enhanced Routing Capabilities**

PCB

 The ability has been added to specify how routing objects are selected while in Move / Copy Continuously mode.

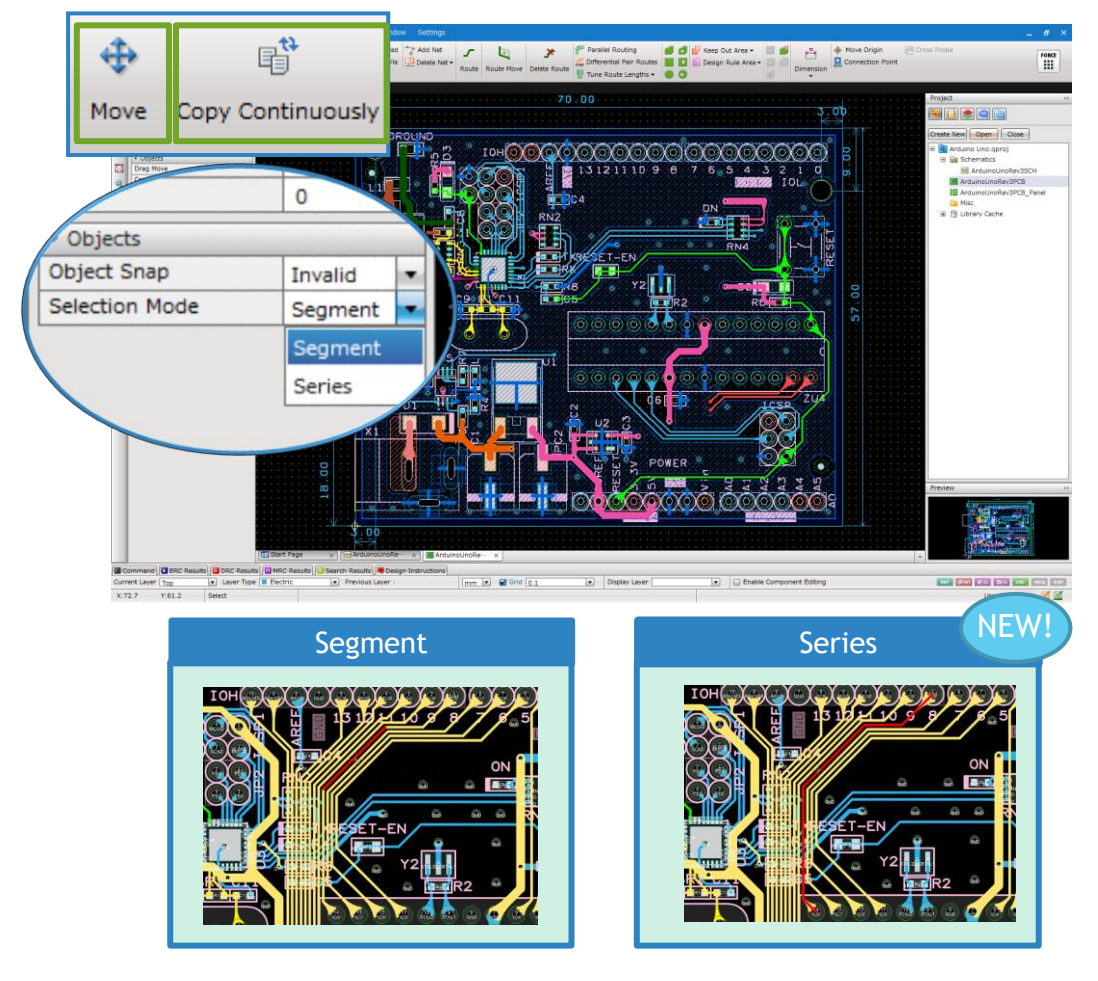

The ability has been added to perform spread selection when deleting routing objects using the Delete Route command.

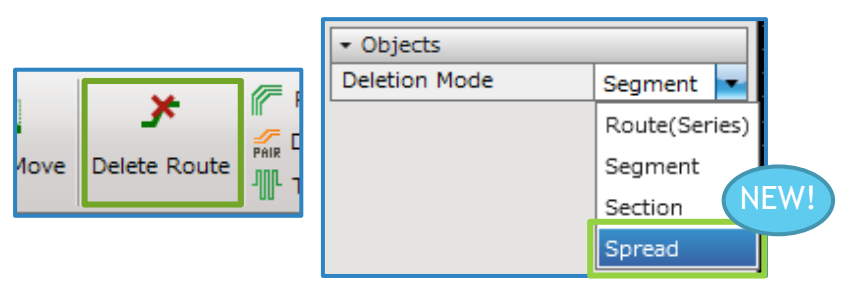

What are the differences between "Route(Series)" and "Spread"?

| Route(Series)                                                                                                    | Spread                                                                                                    |
|----------------------------------------------------------------------------------------------------|----------------------------------------------------------------------------------------------------|
| Between junctions                                                                                                    | Between pads                                                                                                    |
| This option allows you to delete a<br>series of routing objects, i.e., all<br>contiguous routes until a via, pad or<br>junction is encountered. | This option allows you to delete all routes between pads, including any vias.<br>* The objects on hidden or locked layers will not |

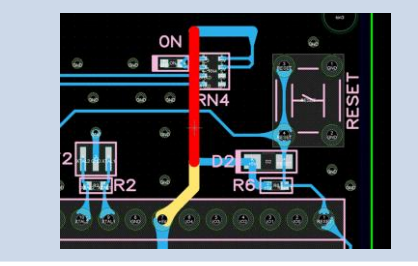

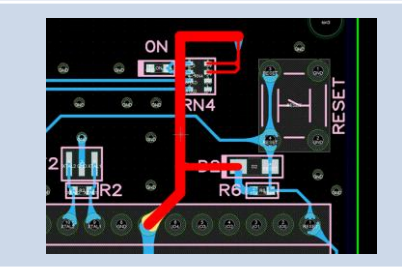

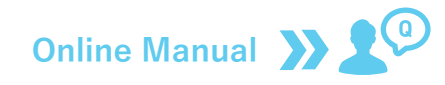

6

PCB

### Trimming Now Available for More Objects

for more objects.

Shape of Corner

🖂 C cut

Orthogonal Angle

Rounding 2.54

2.54

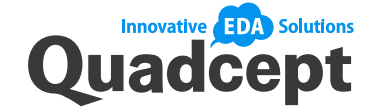

> The Trimming function has been enhanced and is now available for filled objects and square routes.

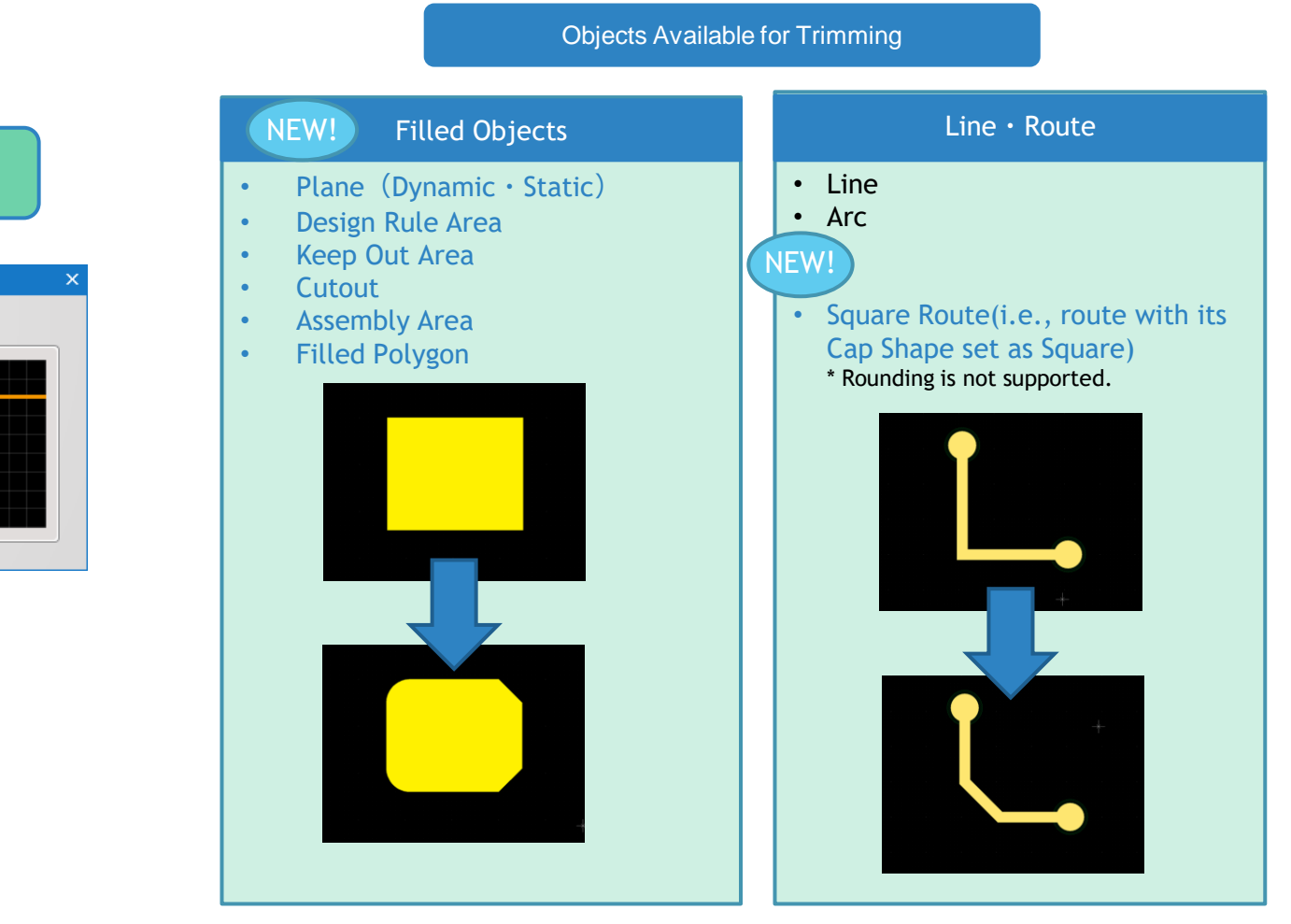

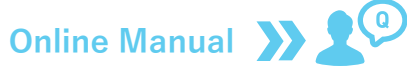

Copyright © Quadcept, Inc. All Rights Reserved.

PCB

### Added Ability to Suppress Trailing Zeros in Dimensions

Quadcept

- > The ability has been added to suppress trailing zeros in the dimension values.
- Removing unnecessary zeros makes your layout easier to read.

#### Zero Suppression : None

| 2 Point Distance Dimension     | □ ×                                   |
|--------------------------------|---------------------------------------|
| Display Text Dimension<br>Show |                                       |
| Display Digit 4                | ·( )                                  |
| Zero Suppression None          |                                       |
| Header                         |                                       |
| Footer                         | ····································· |
| Layer                          | · · · · · · · · · · · · · · · · · · · |
| Layer Top 🔹                    |                                       |
| Layer Type Dimension 💌         | · · · · · · · · · · · · · · · · · · · |
|                                |                                       |
|                                |                                       |
|                                |                                       |
| Settings                       | O K Cancel                            |

#### Zero Suppression : Trailing

| Show          |              |   |     |   | P        | - |   |     |   |   |    |              |
|---------------|--------------|---|-----|---|----------|---|---|-----|---|---|----|--------------|
| Display Digit | 4            |   | - P |   |          | ) |   |     |   | Г |    | 7            |
| Zero Suppres  | sion Trailir | g | •   |   | <u>~</u> | 1 |   |     |   |   |    | í            |
| Header        |              |   |     | • |          |   |   |     |   |   | 10 |              |
| Footer        |              |   |     |   |          |   |   |     |   |   | õ  | Ì.           |
| Layer         |              |   |     | • |          |   |   |     |   |   |    | ·            |
| Layer         | Тор          |   | -   |   |          |   |   |     |   |   | Ţ  | •<br>•       |
| Layer Type    | Dimension    |   | -   | • |          |   |   |     |   | • |    | ÷            |
|               |              |   |     | 1 | 2        |   |   |     |   |   |    | $\mathbb{N}$ |
|               |              |   |     |   | Ð        | • | • | • • | + |   |    |              |
|               |              |   |     | • |          |   |   |     |   |   |    |              |

#### Example : Trailing Actual Scale : 0.635 Decimals 4 : 0.635 Decimals 3 : 0.635 Decimals 2 : 0.64 Decimals 1 : 0.6 Decimals 0 : 1

#### \* The default Zero Suppression setting can be configured in the Object section of the PCB settings (Settings >> Settings).

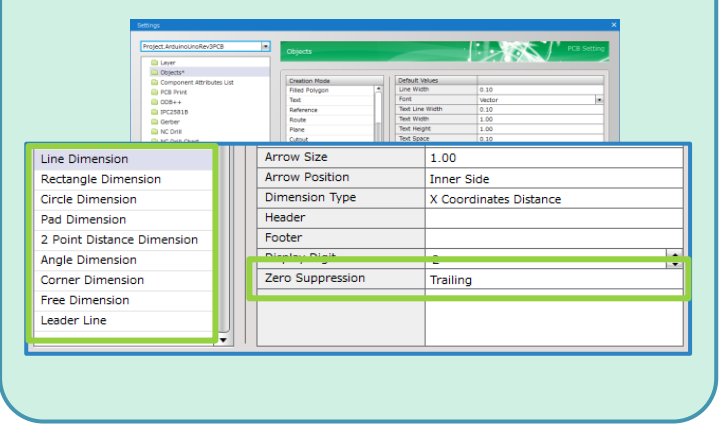

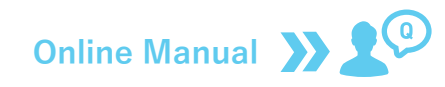

### Added Direct Interface to DEMITASNX®

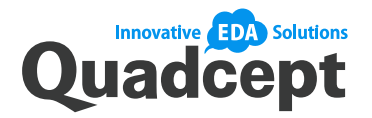

- The ability has been added to run an EMI analysis by directly connecting to NEC DEMITASNX® which has an established reputation as an EMI suppression support tool.
- Through direct connection to DEMITASNX®, you can perform the following four EMI check items: Traces Near Plane Edge, Grounding Vias Along Plane Outline, Return Current Path Discontinuity and Decoupling Capacitor.
- > The analysis reports of these check items are downloadable in Microsoft Excel format.

#### [License System]

A license enables you to analyze the same project up to 5 times for 30 days.

\* For details on how to access this service and notes on use, please visit the website below. <u>https://www.quadcept.com/en/service/demitasnx/#notes</u>

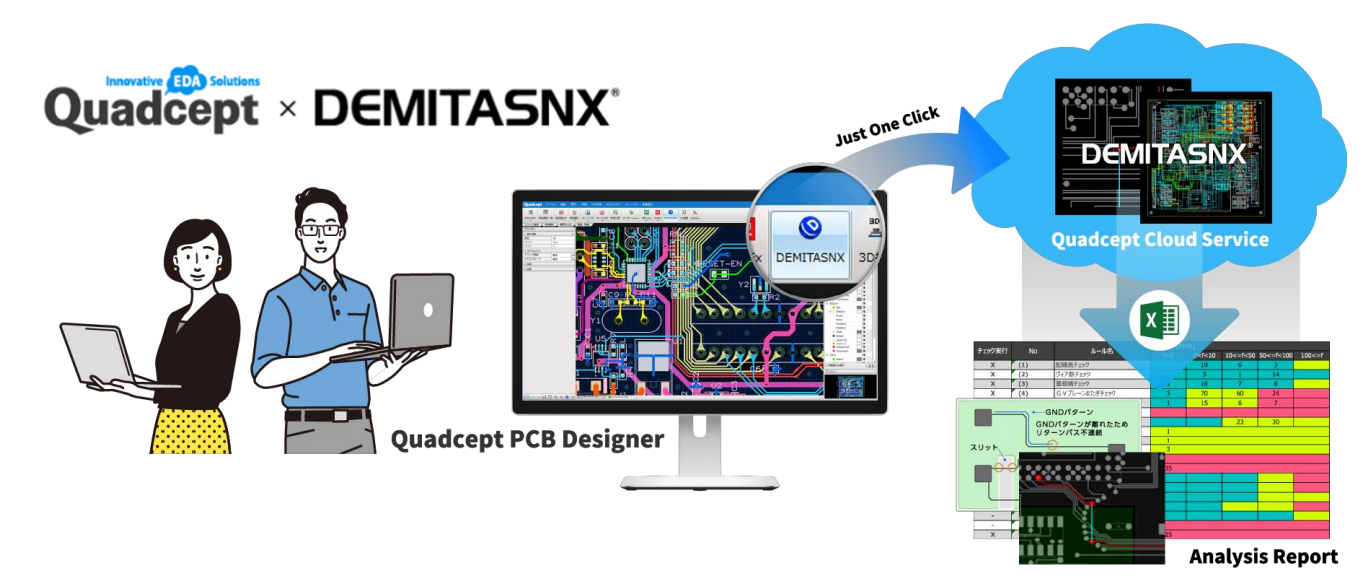

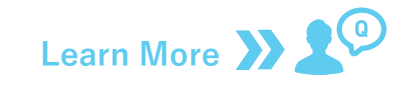

Copyright © Quadcept, Inc. All Rights Reserved.

PCB

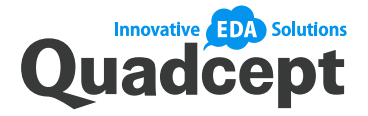

## Component Coordinates Now Exportable in CSV Format

The ability has been added to export component coordinate files in CSV format. The header separating each panel (PCB) has been removed, which makes it easier to edit the file for importing into a manufacturing machine.

| Component C | oordinates |
|-------------|------------|
| Format      |            |
| Unit        | mm         |
| Coordinates | Pad Center |
| Offset X    | 0.00       |
| Offset Y    | 0.00       |
| Mirror      | No Mirror  |
| File Type   | CSV        |
|             | Text       |
|             | CSV        |

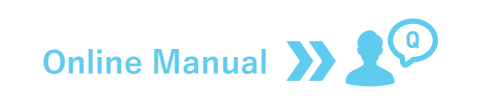

### New Option Added to DXF Exporter

 The option to output text objects as line objects has been added to the Export DXF/DWG dialog.

| Fo             | rmat DXF ASCII                                                                                               | •     | Rou                      | iting I                  | Mode Line Width                                                                                      | -       |  |  |
|----------------|----------------------------------------------------------------------------------------------------|-------|--------------------------|--------------------------|----------------------------------------------------------------------------------------------------|---------|--|--|
| Ve             | rsion AC1032 (201                                                                                            | 18) 🔹 |                          | Dutpu                    | t Tear Drop                                                                                          |         |  |  |
| Un             | it mm                                                                                                    |       | Draw Polygon/Plane With… |                          |                                                                                                    |         |  |  |
| _              |                                                                                                    |       | <b>S</b>                 | Dutpu                    | t Text as Line                                                                                       |         |  |  |
|                |                                                                                                    |       |                          |                          |                                                                                                    | - 6 11  |  |  |
| utr            | out Laver                                                                                                    |       |                          | Outr                     | ngle on the edge                                                                                     | or line |  |  |
| utp            | out Layer<br>Type                                                                                            | Color |                          | Outp                     | out Objects                                                                                          |         |  |  |
| outp<br>✓      | out Layer<br>Type<br>Top Silk                                                                                | Color |                          |                          | out Objects<br>Type<br>Line                                                                          |         |  |  |
| outp<br>✓<br>✓ | out Layer<br>Type<br>Top Silk<br>Top Electric                                                                | Color |                          |                          | ngle on the edge<br>out Objects<br>Type<br>Line<br>Circle                                            |         |  |  |
|                | ut Layer<br>Type<br>Top Silk<br>Top Electric<br>Top Paste                                                    | Color |                          |                          | out Objects<br>Type<br>Line<br>Circle<br>Arc                                                         |         |  |  |
|                | Type<br>Top Silk<br>Top Electric<br>Top Paste<br>Top Solder                                                  | Color |                          |                          | ngle on the edge of<br>out Objects<br>Type<br>Line<br>Circle<br>Arc<br>Rectangle                     |         |  |  |
|                | tut Layer<br>Type<br>Top Silk<br>Top Electric<br>Top Paste<br>Top Solder<br>Top Assembly                     | Color |                          |                          | ngle on the edge i<br>but Objects<br>Type<br>Line<br>Circle<br>Arc<br>Rectangle<br>Text              |         |  |  |
|                | Type<br>Top Silk<br>Top Electric<br>Top Paste<br>Top Solder<br>Top Assembly<br>Top KeepOut                   | Color |                          | Outp<br>V<br>V<br>V<br>V | ngle on the edge i<br>but Objects<br>Type<br>Line<br>Circle<br>Arc<br>Rectangle<br>Text<br>Dimension |         |  |  |
|                | Type<br>Top Silk<br>Top Electric<br>Top Paste<br>Top Solder<br>Top Assembly<br>Top KeepOut<br>Top DesignRule | Color |                          |                          | ut Objects<br>Type<br>Line<br>Circle<br>Arc<br>Rectangle<br>Text<br>Dimension<br>Filled Polygon      |         |  |  |

### Online Manual

#### Enhanced CR5000-BD Converter

The option to import footprints as components has been added to the CR5000-BD converter.

| signment Settings                                                                           |   |                        |                |              |
|---------------------------------------------------------------------------------------------|---|------------------------|----------------|--------------|
| CR-5000 Layer                                                                               |   | Layer                  | Assigned Layer |              |
| [Doc.]FRAME-A                                                                               | 1 | Top:Silk               |                |              |
| [Doc.]SIZE-1                                                                                |   | Top:Electric           | conductive-1   |              |
| [Doc.]SIZE-2                                                                                |   | Top:Paste              |                |              |
| [Doc.]Symbol-A-1                                                                            |   | Top:Solder             |                |              |
| [Doc.]Symbol-B-1                                                                            |   | Top:Assembly           |                |              |
| board_figure                                                                                |   | Top:KeepOut            |                |              |
| CENTER-A                                                                                    | + | Top:DesignRule         |                |              |
| CENTER-B                                                                                    | + | Top:Dimension          |                |              |
| CMP-BODY-A                                                                                  |   | Default Inner:Electric |                |              |
| CMP-BODY-B                                                                                  |   | Layer2:Electric        | conductive-2   |              |
| CMP-NOTE-A                                                                                  |   | Layer2:KeepOut         |                |              |
| CMP-NOTE-B                                                                                  |   | Layer2:DesignRule      |                |              |
| CompArea-A                                                                                  |   | Layer3:Electric        | conductive-3   |              |
| CompArea-B                                                                                  |   | Laver3-KeenOut         |                |              |
| •                                                                                           |   | •                      | )              | )            |
| Show only layers that contain data                                                          |   | Save Settings Read     | Settings       | Layer Settin |
|                                                                                             |   |                        |                |              |
| port Settings                                                                               |   |                        |                |              |
| port Settings                                                                               |   | seight 0               |                |              |
| port Settings<br>7 Delete Ibanovski seto of ibanovski<br>7 Comunit English av Comunity seto |   | eight O                |                |              |
| oort Settings<br>X Dalate the assembly area of the com<br>I Convert Footprint as Component  |   | eight 0                |                |              |

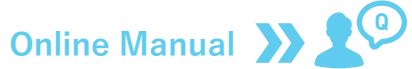